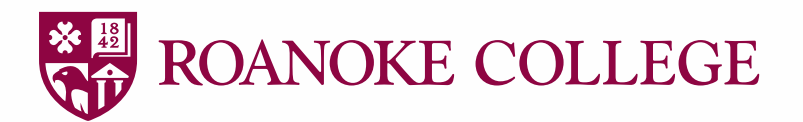

## Instructions for Open Enrollment in Self-Service

2024 Plan Year (October 24th - November 7th)

- 1. Go to selfservice.roanoke.edu/Student/Account/Login.
- 2. Login to Employee Self-Service.
- 3. On the landing page, select "Employees".

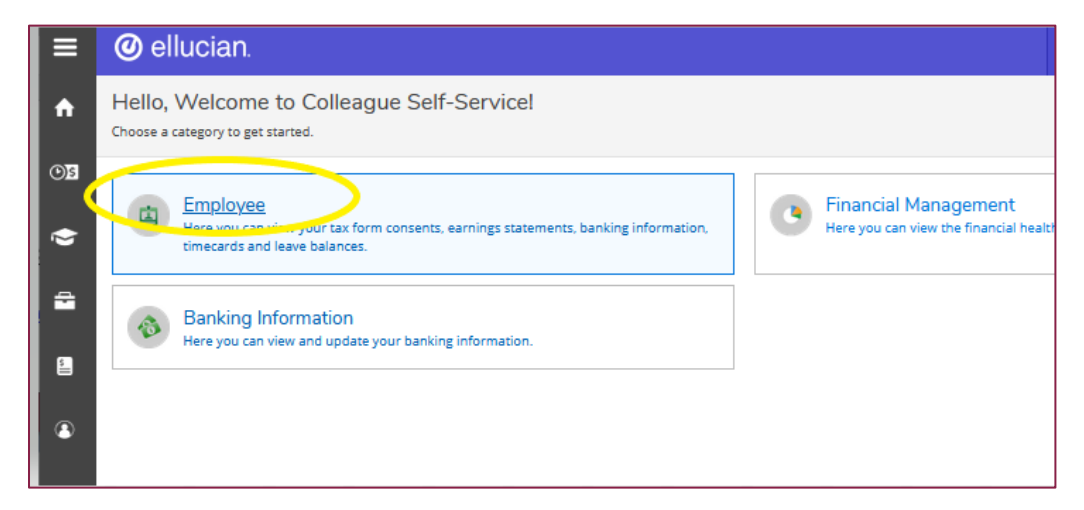

4. In the lower left select "Benefits".

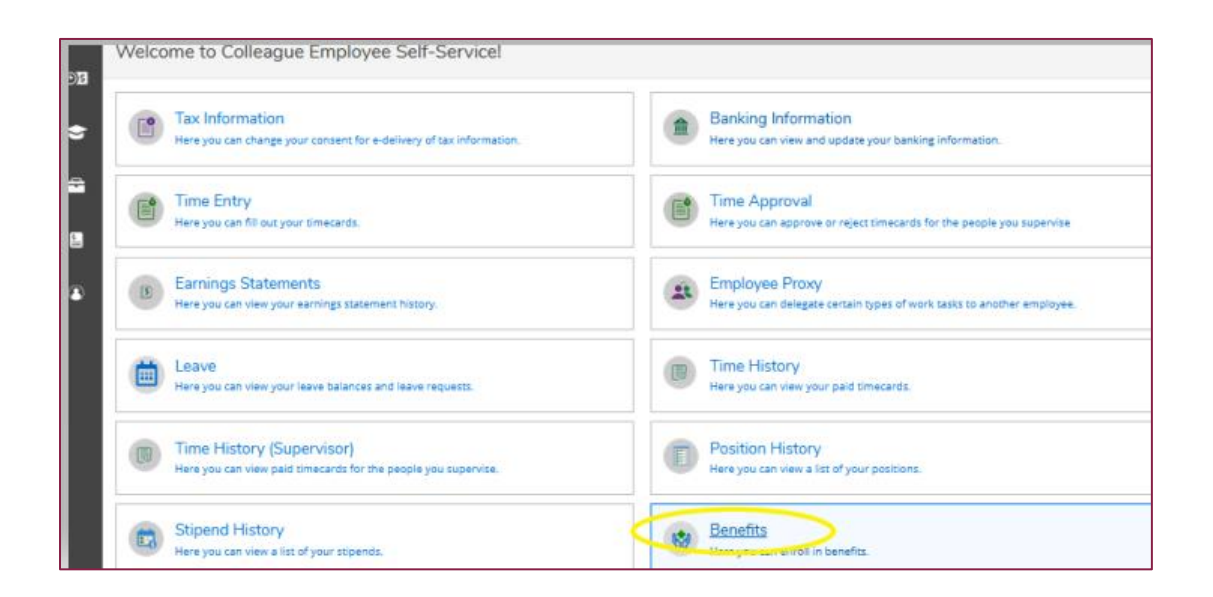

- Now on the Open Enrollment Welcome Screen with current benefit elections, pending elections and the employees Dependent/Beneficiary Pool shown.
- 6. CARRY DEPENDENT(S)! If an employee intends to carry an eligible dependent the dependent must be listed in the employees Dependent/Beneficiary Pool.
- To view/add an eligible dependent to the Dependent/Beneficiary Pool select "Manage Dependents/Beneficiaries".

| Enrollment   Open enrollment begins You have until | to make your elections. |                          |
|----------------------------------------------------|-------------------------|--------------------------|
| ng Elections Not Started                           | Start Here              | Dependents/Beneficiaries |
| nt Benefits                                        | View Benefits           |                          |

8. In this pool, employees can review/ add eligible dependents with their full names, addresses, birth dates and social security numbers. Please have this information available when completing the enrollment process.

**Please Note:** Employees may cover dependent children on the College benefits until the end of the year they turn age 26.

 Once all dependents have been entered/updated, return to Open Enrollment Welcome Screen by selecting "Benefits".

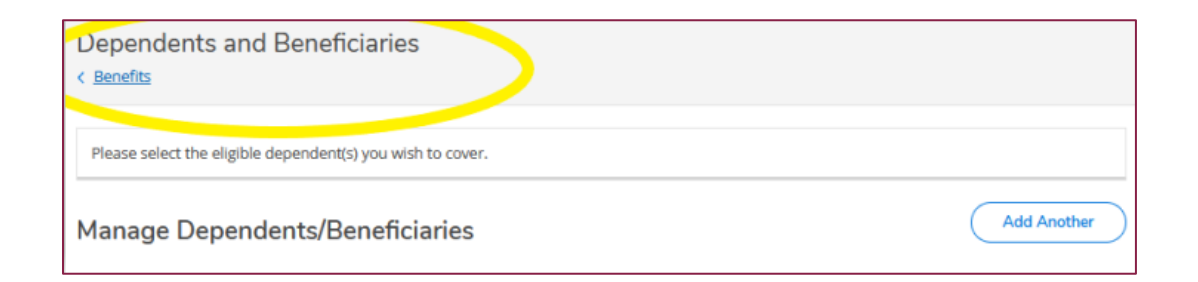

- **10.** Now on the **Open Enrollment Welcome Screen** with current benefit elections shown.
- 11. Under Open Enrollment Pending Elections select "Start Here".

2

| Open Enrollment   Open enrollment begins | You have until | to make your elections. |                          |
|------------------------------------------|----------------|-------------------------|--------------------------|
| Pending Elections Not Started            |                | Start Here              | Dependents/Beneficiaries |
| Current Benefits                         |                | View Benefits           |                          |

**12.** Once on the Open Enrollment Benefits screen, all benefits available during Open Enrollment are

listed including:

- Medical Insurance
- Dental Insurance
- Vision Insurance
- Flexible Spending Health
- Health Savings Account

**Please Note:** Flexible Spending & Health Savings Accounts Must Be Re-Elected On An Annual Basis.

| Welcom | to Open Enrollment 2022! A summary of your Benefit Elections for 2022 are available below.                                                                                                    |                                                          |
|--------|----------------------------------------------------------------------------------------------------|----------------------------------------------------------|
| Open   | Enrollment Benefits                                                                                                    | Cancel Save for Later<br>Manage Decendents/Beneficiaries |
| ů,     | Medical Insurance Uctan Pan<br>Your Pan<br>Anthen Pan 3 - HMO                                                                                                    | Benefits Summary<br>Arthem Plan 9 - IMO                  |
|        | If you would like to waive medical insurance for the 2022 plan year, piesse opt out above. If you are currently covered under medical insurance and you opt out, your coverage will end on December 31, 2021. | Amerikas Dental - High Option                            |
| 1      | Dental Insurance Update Plan                                                                                                    | Review and Submit                                        |
|        | Yeaur Plan Americas Densal - High Option III Wolve this benefit                                                                                                    |                                                          |
|        | If you would like to waive dental insurance for the 2022 plan year, please opt out above. If you are currently covered under dental insurance and you opt out, your coverage will end on December 31, 2021.   |                                                          |
|        | Vision Insurance Crosse & Plan                                                                                                    |                                                          |
|        | Your Pan - Wave this benefit                                                                                                    |                                                          |
|        | If you would like to waive vision insurance for the 2022 plan year, please opt out above. If you are currently covered under vision insurance and you opt out, your coverage will end on December 31, 2021.   |                                                          |
| 0      | Flexible Spending Health Choose a Plan                                                                                                    |                                                          |
|        | Your Plan                                                                                                    |                                                          |
|        | Walve this benefit                                                                                                    |                                                          |
| l      | I would like to opt out of Health Care Flexible Spending for the 2022 plan year.                                                                                                    |                                                          |
|        | Flexible Dependent Care Choose a Plan                                                                                                    |                                                          |
|        | Your Plan                                                                                                    |                                                          |
|        | Waive this benefit                                                                                                    |                                                          |
|        | Health Chuiman Annount Church Star                                                                                                    |                                                          |
|        | Your Plan                                                                                                    |                                                          |
|        | - Walve this benefit                                                                                                    |                                                          |
|        | I would like to opt out of Health Savings Account for the 2022 plan year.                                                                                                    |                                                          |

**13. IMPORTANT!** To successfully review and submit final elections, **All BENEFITS MUST BE REVIEWED**, even if there are no changes for the new plan year.

*Please Note: Flexible Spending* and *Health Savings* accounts must be re-elected on an annual basis – plan elections do not automatically continue.

**14.** If selecting a tier **OTHER THAN** Employee Only for any benefits – there will be a prompt at the bottom of the screen to select the eligible dependents carried on the applicable benefits.

15. At the bottom of the screen select "Add or Manage Dependents".

| Anthem Plan 9 HMO-Employee Only 💼 💿                                                                                           |
|----------------------------------------------------------------------------------------------------|
| Anthem Plan 9 HMO-Employee + Child(ren) 🗈 💿                                                                                   |
| Anthem Plan 9 Hmo-Employee + Spouse 🕒 💿                                                                                       |
| Anthem Plan 9 HMO-Family 🕒 😒                                                                                                  |
| 🗌 Anthem Plan 7 PPO-Employee Only 🗈 💿                                                                                         |
| Anthem Plan 7 PPO-Employee + Spouse 🗈 💿                                                                                       |
| 🗌 Anthem Plan 7 PPO-Employee + Child(ren) 🚯 🔕                                                                                 |
| Anthem Plan 7 PPO-Family 🛅 💿                                                                                                  |
|                                                                                                    |
| Anthem Plan 9 HMO-Employee + Child(ren)                                                                                       |
| Dependents                                                                                                    |
| Manage Dependents/Beneficiaries                                                                                               |
| Waive this berry.                                                                                                    |
| If you would like to waive medical insurance for the 2022 plan year, please opt out above. If you are currently covered under |

**16.** Select the eligible dependents to carry.

| Anthem Plan 9 HMO-Employee + Child(ren)     |
|---------------------------------------------|
| 🗌 Anthem Plan 9 Hmo-Employee + Spouse 🗈 💿   |
| Anthem Plan 9 HMO-Family 🖹 🛇                |
| Anthem Plan 7 PPO-Employee Only 🗈 🛇         |
| Anthem Plan 7 PPO-Employee + Spouse         |
| Anthem Plan 7 PPO-Employee + Child(ren) 🖹 🛇 |
| Anthem Plan 7 PPO-Family                    |
|                                             |
| Anthem Plan 9 HMO-Employee + Child(ren)     |
| Dependents                                  |
| Miss Jane L Smith                           |
| Manage Dependents/Beneficiaries             |

 When selecting the *Flexible Spending Accounts* (both healthcare and dependent care), employees must enter the <u>Annual Amount</u>.

The Self-Service enrollment system will calculate the pay period amount automatically. **Entering the pay period amount will cause an error in the employee FSA contribution.** 

18. When selecting the Health Savings Account (HSA), employee must enter the Annual Amount.

The Self-Service enrollment system will calculate the pay period amount automatically. **Entering the** pay period amount will cause an error in the employee HSA contribution.

Enrollment in the Health Savings Account is limited to employees enrolled in qualified high deductible health plans such as plan 7. Should employees wish to enroll in a pre-tax medical expense plan and are not enrolling in a qualified high deductible health, please go back and select the healthcare flexible spending account option.

19. After each benefit has been reviewed/updated/elected employees must select the "*BenefitsEnrollment*" button to return to the main menu to select the next benefit to review.

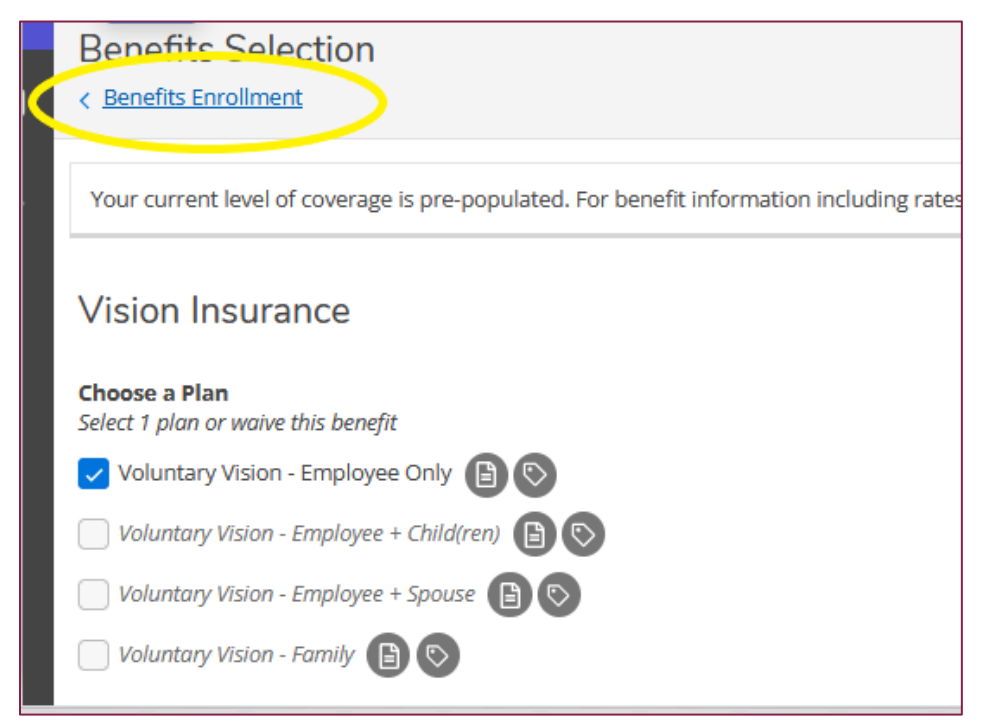

20. Once <u>ALL</u> benefits have been selected/review/and updated and the employee is ready to review and submit their final benefit elections select the "*Review and Submit*" button on the right side of the page.

5

|                     |                                   | Cancel Save for Later<br>Manage Dependents/Beneficiar |
|---------------------|-----------------------------------|-------------------------------------------------------|
|                     | Benefits Summary                  |                                                       |
|                     | Anthem Plan 9 - HMO               |                                                       |
| aive this benefit ( | Ameritas Dental - High Option     |                                                       |
| r 31, 2021.         | Vision Insurance (Waived)         |                                                       |
|                     | Flexible Spending Health (Waived) |                                                       |
|                     | Flexible Dependent Care (Waived)  |                                                       |
|                     | Health Savings Account (Waived)   |                                                       |
| aive this benefit 🚺 |                                   |                                                       |
| , 2021.             | Review                            | w and Submit                                          |

• The "*Review and Submit*" button will not turn **BLUE** until <u>ALL</u> benefits have been reviewed.

| Benefits Summary<br>Anthem Plan 9 - HMO<br>Ameritas Dental - High Option<br>Vision Insurance (Walved)<br>Flexible Dependent Care (Walved)<br>Health Savings Account (Walved) | Benefits Summary Anthem Plan 9 - HMO Ameritas Dental - High Option Vision Insurance (Walved) Flexible Spending Health (Walved) Flexible Dependent Care (Walved) Heito Foreigner (Malved) |
|----------------------------------------------------------------------------------------------------|----------------------------------------------------------------------------------------------------|
| Review and Submit Not Ready to Review & Submit!                                                                                                    | Review and Submit Ready to Review & Submit!                                                                                                    |

- **21.** When employees are presented with the final review and submission screen of their final enrollment elections, please review the elections for accuracy.
- 22. When ready, select the box to agree to the Terms and Conditions and select "SUBMIT".

| enerra.                                                 | Benefit Plan                                                             | Dependents/Beneficiaries                                            | Health Care Provider<br>Information      | Coverage/Participatio          |
|---------------------------------------------------------|--------------------------------------------------------------------------|---------------------------------------------------------------------|------------------------------------------|--------------------------------|
| ision Insurance                                         | Waived                                                                   |                                                                     |                                          |                                |
| lexible Spending<br>lealth                              | Waived                                                                   |                                                                     |                                          |                                |
| lexible Dependent<br>are                                | Walved                                                                   |                                                                     |                                          |                                |
| lealth Savings<br>.ccount                               | Waived                                                                   |                                                                     |                                          |                                |
| fedical Insurance                                       | Anthem Plan 9 HMO-<br>Employee + Child(ren)                              | Miss Jane L Smith                                                   |                                          | Employee + Child(re            |
| ental Insurance                                         | Dental - High-Employee<br>Only                                           |                                                                     |                                          | Employee On                    |
| Ferms and Conding the box be<br>by withhold the associa | itions<br>low and clicking "SUBMIT", you<br>ted premiums from your pay o | i are providing an electronic signature<br>heck on a pre-tax basis. | for your benefit enroliment selections 4 | nd authorizing Roanoke College |
|                                                         |                                                                          |                                                                     | 🗸 I ha                                   | ve read and accepted these ter |

23. Congratulation! You have completed your Open Enrollment Elections for 2023!!

**Please Note:** Employee may go back into Self-Service and make changes any time during the Enrollment Period (October 24<sup>th</sup> - November 7<sup>th</sup>).

All final benefit selections must be completed and submitted by November 7<sup>th</sup>.

Please contact Human Resources at 540-375-2442 or 540-375-2455 with any questions.